## 1. REGISTRACIJA V APLIKACIJO LICHESS

Najprej je potrebna registracija v aplikacijo Lichess, in sicer je obrazec dostopen na naslednji povezavi: <u>https://lichess.org/signup</u>. Ko kliknete na povezavo, se vam bo odprlo naslednje okno (pri izpolnjevanju si pomagajte z naslednjim primerom):

# Registracija

| Uporabniško ime                                                                                                    | Uporabniško ime je lahko poljubno,<br>vendar vam priporočam, da v ime          |  |  |  |  |
|----------------------------------------------------------------------------------------------------|--------------------------------------------------------------------------------|--|--|--|--|
| JanezNovak1                                                                                                    | vključite svoje ime ali priimek za lažjo<br>identifikacijo v ekipi.            |  |  |  |  |
| Geslo                                                                                                    |                                                                                |  |  |  |  |
| ******                                                                                                    | Izberite geslo, ki bo imelo čim večjo<br>moč. Priporočam uporabo tako malih in |  |  |  |  |
| Moč gesla                                                                                                    | velikih črk ter različnih številk.                                             |  |  |  |  |
| E-poštni naslov                                                                                                    | Vaižita avai alektroneki noslovu na                                            |  |  |  |  |
| Janez.novak@gmail.com                                                                                                    | vpisite svoj elektronski naslov, na<br>kataraga basta dobili povozava za       |  |  |  |  |
| We will only use it for password reset.                                                                                                    | aktivacijo vašega računa.                                                      |  |  |  |  |
| Računalniška pomoč ni dovoljena. Prosimo da med igro ne<br>uporabljate računalniških programov, baz ali pridobivate pomoč<br>ostalih igralcev. Uporabnik, ki ustvarja več zaporednih<br>uporabniških računov bo onemogočen.<br>Z registracijo se strinjate z našimi Pogoji uporabe.<br>Preberite o naši Politika zasebnosti. |                                                                                |  |  |  |  |
| Strinjam se, da ne bom nikoli uporabljal pomoči med partijo<br>(od računalnika, knjige, podatkovne baze ali od druge<br>osebe).                                                                                                    | Pred registracijo morate označiti, da se                                       |  |  |  |  |
| Strinjam se, da bom do drugih vedno prijazen.                                                                                                    | strinjate s všemi pogoji uporabe.                                              |  |  |  |  |
| Strinjam se, da ne bom ustvaril več uporabniških računov.                                                                                                    |                                                                                |  |  |  |  |
| Strinjam se, da bom spoštoval vsa pravila Lichess strani.                                                                                                    |                                                                                |  |  |  |  |
| REGISTRACIJA                                                                                                    |                                                                                |  |  |  |  |

## 2. POTRDITEV RAČUNA NA E-POŠTNEM NASLOVU

Na svoj e-poštni naslov, ki ste ga navedli ob registraciji, boste prejeli naslednje sporočilo:

| Potrdite svoj račun lichess.org, JanezNovak1                                                                                           |                                                        |  |  |  |
|----------------------------------------------------------------------------------------------------|--------------------------------------------------------|--|--|--|
| Kliknite na povezavo, da omogočite vaš Lichess račun:                                                                                  | S klikom na povezavo zaključite postopek registracije. |  |  |  |
| https://lichess.org/signup/confirm/YW1icnVzYW5hfD                                                                                      |                                                        |  |  |  |
| (Klikanje ne deluje? Poskusite ga prilepiti v vaš brskalnik!)                                                                          |                                                        |  |  |  |
| To je storitveno sporočilo povezano v vašo uporabo lichess.org. Če se niste registrirali na Lichess lahko mirno prezrete to sporočilo. |                                                        |  |  |  |

Ko zaključite postopek registracije, lahko dostopate do aplikacije Lichess.

## 3. PRIJAVA V APLIKACIJO

Po uspešno opravljeni registraciji, se lahko v aplikacijo vedno prijavite tako, da v zgornjem desnem kotu kliknete na okno PRIJAVA.

| lichess.org | IGRAJ | ŠAHOVSKI PROBLEMI | TRENIRA | GLE | SKUPNOST | ORODIA |  |
|-------------|-------|-------------------|---------|-----|----------|--------|--|

Posledično se odpre prijavno okno, kjer vpišete svoje uporabniško ime in geslo:

| Prijava                        |                |
|--------------------------------|----------------|
| Uporabniško ime ali elektronsk | i naslov       |
| Geslo                          |                |
| PRIJAVA                        |                |
| Registracija Ponovna na        | stavitev gesla |

Ko se uspešno prijavite, se vam bo odprla začetna stran aplikacije, ki zgleda tako:

| lichess.org igraj šahovski problemi treniraj glej                                                                                                    | SKUPNOST ORODJA          |                          |                           | $a \times A$                            |
|----------------------------------------------------------------------------------------------------|--------------------------|--------------------------|---------------------------|-----------------------------------------|
| FM grandmastergauri Slow Chessi Blindfold C                                                                                                    | Hitri pari               | Dvorana                  | Dopisno                   |                                         |
| WIIK chessbia Playing with viewers I discord (pl.,<br>Vodial) pressor + Vichess OTB Mode 7 hours ago Vichess OTB Mode 7 hours ago Andrew Tang holds oft Magnus, wins March<br>Bullet Titled Arena. I weik ago | 1+0<br>Bullet            | 2+1<br>Bullet            | 3+0<br>Blitz              |                                         |
| Ved +                                                                                                    | 3+2<br>Blitz             | 5+0<br>Blitz             | 5+3<br>Blitz              | NOVA IGRA                               |
|                                                                                                    | 10+0<br><sub>Rapid</sub> | 10+5<br><sub>Rapid</sub> | 15+10<br><sub>Rapid</sub> | IGRAJ S PRIJATELJEM                     |
|                                                                                                    | 30+0<br>Classical        | 30+20<br>Classical       | Po meri                   | 74.744 igaicev<br>30.383 igranin partij |

4. V petek, 4. 6. dobite na mail povezavo do turnirja, na katero kliknete in se pridružite turnirju.

## Veliko uspeha!